# **Submission Process**

# Logging In

Authors need to create account at online submission portal and all manuscripts will be submitted using online submission tab at <u>www.paradigms.edu.edu.pk</u>.

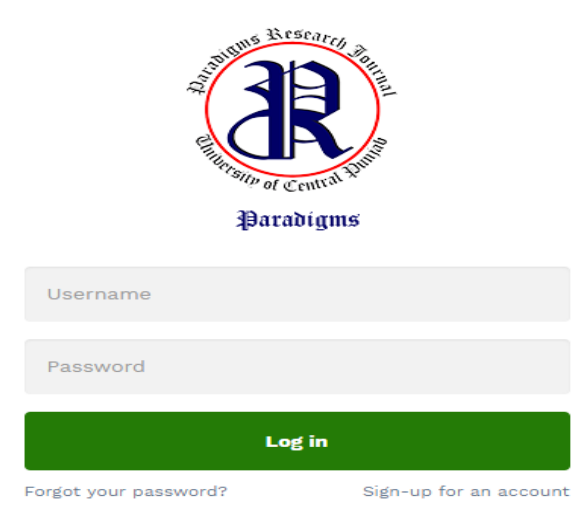

# **Create Account**

For creating an account for submissions please visit <u>www.paradigms.ucp.edu.pk</u>

- Click on register for an account
- Follow the on-screen instructions, fill the requested detail before proceeding
- Username must be your email address and password should include minimum 8 characters in length and containing two or more numbers
- Click submit to create an account

# Sign Up

| First name*                                              | Last name*            |
|----------------------------------------------------------|-----------------------|
| Gender: ® Male © Female                                  | Designation*          |
| Username*                                                | Email*                |
| Password*                                                | Confirm Password*     |
| Mobile No.                                               | Institute*            |
| Department*                                              | Country*              |
| Enter Your City                                          | Facebook profile link |
| I agree to Terms and conditions Of Paradigms Research Jo | ournal                |
| CREATE AJ                                                | N ACCOUNT             |
| Forgot your password?                                    | Sign-in               |

### Forgotten your password

In case you forgot your password please input your username and click on forget password. The system will send an email containing a temporary password and instructions for resetting your password. (Please note that temporary password will be valid for 24 hours)

| Fotgot Passwor        | d       |
|-----------------------|---------|
| Email:                |         |
| Reset Password        |         |
| Forgot your password? | Sign-in |

# **Home Page**

When you log-in using username and password, author(s) will be taken to welcome page. Procedures and links for submission will be given **add document**.

| 希 Home 🗋 Add Document 🛛 🖷 | Submission Guidelines 🛛 🖶 Ethics Guidel | lines 🖶 Help 🥑 Check-In Q Se | arch O Adminstration |
|---------------------------|-----------------------------------------|------------------------------|----------------------|
| Home > Files List         |                                         |                              |                      |
| All Papers:               | Thitially Approved: 2                   | () Under Reviews: 2          | Rejected: 1          |
| • Reviewer's comments: 2  | 🗇 Re-submissions: 2                     | Accepted Papers: 1           | Published Papers: 2  |

# Submissions

Before starting the submissions please visit author's guidelines, ethical guidelines. Submissions must follow author's and ethical guidelines otherwise outcome will be **Desk Rejection**.

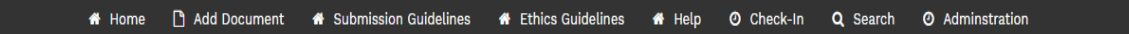

# Type

Select the type of document you are going to submit using dropped down Manu.

| Add Documen | t    |       |          |           |           |          |        |             |        |
|-------------|------|-------|----------|-----------|-----------|----------|--------|-------------|--------|
|             | Туре | Title | Abstract | Attribute | es Author | Reviewer | Detail | File Upload | Review |
|             |      |       |          |           |           |          |        |             |        |
|             |      |       |          | Type *    | doc       |          | *      |             |        |
|             |      |       |          |           | ne        | ext      |        |             |        |

# Title

Add Document Abstract File Upload Attributes Author Detail 📏 Title Reviewer Review Title \* Back

Type the title of article, Title must in lower case except first word accounting to APA 6th Manual

#### Author

Select the appropriate option who is submitter of research paper, author, agent or institution. Details of authors should be submitted in all the relevant fields, fields with \* are mandatory. If research contribution is made by more than one author click on add to second and third author respectively.

| Type Title Abstract Attribute | s Author       | Reviewer       | Detail   | File Upload | Review |
|-------------------------------|----------------|----------------|----------|-------------|--------|
| Authors & Inst                | itutions ®Auti | hor©Agent©Inst | titution |             |        |
| First Name *                  |                |                |          |             |        |
| Last Name *                   |                |                |          |             |        |
| Email *                       |                |                |          |             |        |
| Phone no. *                   |                |                |          |             |        |
| Country *                     |                |                |          |             |        |
| City *                        |                |                |          |             |        |
|                               |                | Add            | l Remove |             |        |
|                               | Back           | next           |          |             |        |

### Abstract

Enter the abstract in the given field, or you can copy and paste in the given field. For instruction how to write an abstract please visit author's guidelines. Click next

| Туре | Title | Abstract | Attributes | Author | Reviewer | Detail | File Upload | Revie |
|------|-------|----------|------------|--------|----------|--------|-------------|-------|
|      |       |          |            |        |          |        |             |       |
|      |       |          |            | Abstra | ct *     |        |             |       |
|      |       |          |            |        |          |        |             |       |
|      |       |          |            |        |          |        |             |       |
|      |       |          |            |        |          |        |             |       |
|      |       |          |            |        |          |        |             |       |
|      |       |          |            |        |          |        |             |       |
|      |       |          |            |        |          |        |             |       |

## Keywords

Keywords are mandatory for submissions of manuscript. Please enter the keywords in relevant fields. Minimum five keywords are required for manuscript submission.

| Add Docume | ent  |       |          |           |          |          |        |             |        |
|------------|------|-------|----------|-----------|----------|----------|--------|-------------|--------|
|            | Туре | Title | Abstract | Attribute | s Author | Reviewer | Detail | File Upload | Review |
|            |      |       |          | Keywords1 |          |          |        |             |        |
|            |      |       | P        | (eywords2 |          |          |        |             |        |
|            |      |       | P        | (eywords3 |          |          |        |             |        |
|            |      |       | и        | (eywords4 |          |          |        |             |        |
|            |      |       | ŀ        | Keywords5 |          |          |        |             |        |
|            |      |       |          |           | Back     | next     |        |             |        |

# Reviewer

Suggest reviewer or set your preference of reviewer from the reviewer board for peer-review process or mention the reviewer you want to oppose. Details of reviewer should be mentioned in relevant fields or you can skip this step.

| d Documer | nt   |              |          |                |               |                 |               |             |        |
|-----------|------|--------------|----------|----------------|---------------|-----------------|---------------|-------------|--------|
|           | Туре | <b>Title</b> | Abstract | Attribute      | s Author      | Reviewer        | Detail        | File Upload | Review |
|           |      |              |          |                |               |                 |               |             |        |
|           |      |              |          |                | Review        | ver 1           |               |             |        |
|           |      |              |          | First Name     |               |                 |               |             |        |
|           |      |              |          | Last Name      |               |                 |               |             |        |
|           |      |              |          | Email          |               |                 |               |             |        |
|           |      |              |          | Institution    |               |                 |               |             |        |
|           |      |              |          | Department     |               |                 |               |             |        |
|           |      |              |          | Phone no.      |               |                 |               |             |        |
|           |      |              | Pre      | ference:®I Rec | ommend this R | eviewer©I oppos | e this Review | er          |        |
|           |      |              | Reason:  |                |               |                 |               |             |        |
|           |      |              |          |                |               | Add             | Remove        |             |        |
|           |      |              |          |                | B             | ack             |               |             |        |
|           |      |              |          |                | s             | kip             |               |             |        |
|           |      |              |          |                | •             | ext             |               |             |        |

# **Cover Letter**

You can submit cover letter and this is optional. Cover letter can be submitted through

- 1. Enter the cover letter in the field
- 2. Paste the cover letter in the field
- 3. Or submit using attachment

| Add | Document |
|-----|----------|
|     |          |

| Туре | Title | Abstract | Attributes | Author         | Reviewer    | Detail | File Upload | Review |
|------|-------|----------|------------|----------------|-------------|--------|-------------|--------|
|      |       |          |            |                |             |        |             |        |
|      |       |          |            | Write cover le | otter       |        |             |        |
|      |       |          |            |                |             |        |             |        |
|      |       |          |            |                |             |        |             |        |
|      |       |          |            |                |             |        |             |        |
|      |       |          |            |                |             |        |             | 10     |
|      |       | Cover    | Letter     | oose File No   | file chosen |        |             |        |
|      |       |          |            | Back           | next        |        |             |        |

# **File Upload**

Authors have to upload all the relevant documents including final draft of manuscript, data sheet and other document.

- 1. Click on <u>Choose File</u> to locate a file and select it for upload (Maximum size limit for file upload is 60 MB)
- 2. It is recommended that author should manage documents maximum in three files

| ijpe me Abbiraci           |             |
|----------------------------|-------------|
|                            | File Upload |
| Choose File No file choser | Upload File |
| Choose File No file choser | Cover Image |

# Review

This is a final review step before submitting your manuscript. All sections must be clearly reviewer before clicking submission button. The manuscript displays in the submitted manuscripts column of your dashboard.

#### Basic Detail

| Category:     | asd                          |
|---------------|------------------------------|
| Size:         | 1.01 MB                      |
| Date Created: | 22 Dec 2017 (18:10)          |
| Owner:        | Ijaz Bokhari                 |
| Description:  | No description available     |
| Comment:      | No author comments available |
| Revision:     | 1                            |

#### Authors

| No. | First Name | Last Name | Email         | Phone        | Country  | City   |
|-----|------------|-----------|---------------|--------------|----------|--------|
| 1   | abc        | def       | abc@gmail.com | 923219786984 | Pakistan | Lahore |

#### Reviewers

ab 🕇

# Submission of Revised Manuscript

Log-in using author account at online submission portal, click on the reviewer's comments tab.